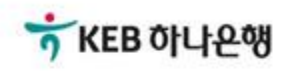

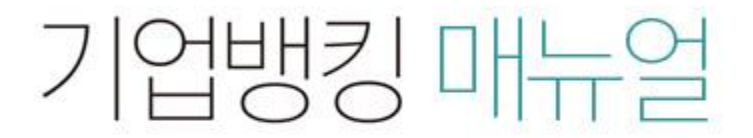

KEB Hanabank corporate Banking User Manual

# **B2B전자결제** 구매기업 > 기업구매자금대출 > 일괄구매자금대출 추심 등록/대금결제

Step 1. 미리 작성된 파일을 이용해 등록 할 수 있습니다.

| 추심내역                             | ·                                             | 조회/실행                                      | 결재         |
|----------------------------------|-----------------------------------------------|--------------------------------------------|------------|
| • 화면에 직접 투입하시기<br>• 추심내역등록 → 조회/ | 거나, 건수가 많을 경우 파일을 업로드<br>실행 → 결재(결재자가 존재할 경우) | 하여 채권을 발행하실 수 있습니다.<br>과정을 통해 최종 등록 처리됩니다. |            |
| 등록방법                             | 미리 작성된 파일을 이용하                                | 해 등록 🔷 화면에서 직접 등록                          |            |
| 파일등록                             | 파일찾기 양식다운로드                                   | ]                                          |            |
| 파일작성 방법안내                        | 자세히보기                                         |                                            |            |
| 등록내역명                            | 구매자금대출180913                                  | 승인요청일                                      | 2018-09-13 |

Step 2. 화면에서 직접등록 할 수 있습니다.

| 추심내역등록                                                                                                    |           | 조회/실행 |       |  | 결재         |  |
|----------------------------------------------------------------------------------------------------|-----------|-------|-------|--|------------|--|
| · 화면에 직접 투입하시거나, 건수가 많을 경우 파일을 업로드하여 채권을 발행하실 수 있습니다.<br>· 추심내역등록 → 조회/실행 → 결제(결재자가 존재할 경우) 과정을 통해 최종 등록 처리됩니다. |           |       |       |  |            |  |
| 등록방법 미리 작성된 파일을 이용해 등록 화면에서 직접 등록                                                                               |           |       |       |  |            |  |
| 등록내역명                                                                                                    | 구매자금대출18] | 008   | 승인요청일 |  | 2018-10-08 |  |

#### 필수입력항목

| 중심업체코드      |         | 추심금액        | 원      |
|-------------|---------|-------------|--------|
| 판매기업명       | 검색      | 판매기업 사업자번호  |        |
| 대출만기일자      |         |             |        |
| 세금계산서종류     | 선택하세요 👻 | 세금계산서(승인)번호 |        |
| 공급자 사업자번호   |         | 공급자 상호      |        |
| 공급받는자 사업자번호 |         | 공급받는자 상호    |        |
| 세금계산서 작성일자  |         | 공급가액        | 원      |
| 대출실행일자      |         | 세액          | 원      |
| 세금계산서 합계금액  | 원       | 대표품목        | 입력금지문구 |

#### Step 3. 필수입력항목 입력 후 추가 버튼을 클릭합니다.

#### 필수입력항목

| 중심업체코드      |         | 추심금액        | 원      |
|-------------|---------|-------------|--------|
| 판매기업명       | 검색      | 판매기업 사업자번호  |        |
| 대출만기일자      |         |             |        |
| 세금계산서종류     | 선택하세요 🔻 | 세금계산서(승인)번호 |        |
| 공급자 사업자번호   |         | 공급자 상호      |        |
| 공급받는자 사업자번호 |         | 공급받는자 상호    |        |
| 세금계산서 작성일자  | [       | 공급가액        | 원      |
| 대출실행일자      |         | 세액          | 원      |
| 세금계산서 합계금액  | 원       | 대표품목        | 입력금지문구 |

#### 선택입력항목

| 수수료 결제방법 | 수수료자동출금 | 결제방법 | • 대출결제 한금결제 |
|----------|---------|------|-------------|
| 집금인관리번호  |         |      |             |

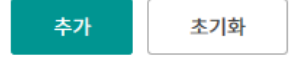

#### Step 4. 등록하신 내역을 선택한 후 등록 버튼을 클릭합니다.

총건수:2건 총매출금액:1,000,000원

항목순서변경안내 엑셀다운 그리드인쇄

| No | · · · · · · · · · · · · · · · · · · · | 업체코드 | 추심의뢰금액    | 판매기업명 | 판매사업자번호 | 대출만기일자     | 세금계산서종류 |
|----|---------------------------------------|------|-----------|-------|---------|------------|---------|
| 1  |                                       |      | 400,000   |       |         | 2018-09-28 | 전자세금계산서 |
| 2  |                                       |      | 600,000   |       |         | 2018-10-31 | 전자세금계산서 |
|    |                                       |      | 1,000,000 |       |         |            |         |
|    |                                       | <    |           |       |         |            | >       |

삭제

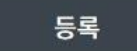

Step 5. 추심내역 등록이 완료되었습니다.

| 추심내역등록                                        | 조회/실행                             | 결재 |  |  |  |  |  |
|-----------------------------------------------|-----------------------------------|----|--|--|--|--|--|
|                                               |                                   |    |  |  |  |  |  |
|                                               |                                   |    |  |  |  |  |  |
| 일괄구매자금대                                       | 일괄구매자금대출 실행을 위한 추심내역 등록이 완료되었습니다. |    |  |  |  |  |  |
| 계속하여 등록하시거나, '확인'버튼을 눌러 조회/실행 탭으로 이동하시기 바랍니다. |                                   |    |  |  |  |  |  |

| No | 등록내용명        | 등록일시             | 총건수 | 총금액         |
|----|--------------|------------------|-----|-------------|
| 1  | 일괄구매대_추심등록양식 | 2018-09-13 11:16 | 2   | 1,000,000 원 |
|    |              | 계속등록 획           | ะย  |             |

# 일괄구매자금대출 추심 등록/대금결제-조회/실행

Step 6. 조회기간 입력 후 조회 버튼을 클릭합니다. Step 7. 조회된 내역 선택 후 실행, 삭제, 상세조회가 가능합니다. (상세조회 후 수정가능)

## 일괄구매자금대출 추심 등록/대금결제

| 추심내역등록    |           |            |                   | 조회      | /실행   | 결재     |               |  |
|-----------|-----------|------------|-------------------|---------|-------|--------|---------------|--|
|           | 오늘 75     | <u>15일</u> | <mark>1개</mark> 월 | 3개월     | 6개월   | 월별 선택  |               |  |
| 조회기간(등록일) | 2018-09-1 | 3          | ~ 201             | 8-09-13 | [:::] | 직접입력 ( | 계시 : 20181020 |  |

#### 조회일시: 2018-09-13 11:22:56

항목순서변경안내 엑셀다운 그리드인쇄

조회기간: 2018-09-13~2018-09-13

| No | 신택 | 등록내역명 🔻         | 등록일시 🗸              | 총건수 👻 | 총금액 💌     | 거래가능여부 💌 |
|----|----|-----------------|---------------------|-------|-----------|----------|
| 1  |    | 구매자금대출180913002 | 2018-09-13 11:22:41 | 1     | 1,000,000 | Y        |
| 2  |    | 일괄구매대_추심등록양식    | 2018-09-13 11:16:04 | 2     | 1,000,000 | Y        |

| << 1 | > | >> |
|------|---|----|
|------|---|----|

실행 삭제 상세조회/수정

## 일괄구매자금대출 추심 등록/대금결제-조회/실행

Step 8. 내용확인 후 OTP 비밀번호 및 인증서 암호를 입력합니다.

## 일괄구매자금대출 추심 등록/대금결제

|               | 추심내역등록                   | 조회/실행                                                              |                                    | <u>'</u> 27                      | ς <b>Η</b>                           |
|---------------|--------------------------|--------------------------------------------------------------------|------------------------------------|----------------------------------|--------------------------------------|
| 조회기간(등록       | 일) 오늘 7일 1<br>2018-09-13 | 1개월 3개월 6개월<br>                                                    | 월별 선택<br>직접입력 예                    | ▾<br>↓ : 20181020                |                                      |
| 조회기간 : 2018-( | 09-13 ~ 2018-09-13       | 조회                                                                 |                                    | 조회일시<br>항목순서변경안내 역               | ↓: 2018-09-13 11:32:57<br> 셀다운 □리드인쇄 |
| No 선택         | 등록내역명 💌                  | 등록일시 💌                                                             | 총건수 💌                              | 총금액 💌                            | 거래가능여부 👻                             |
| 1             | 구매자금대출180913002          | 2018-09-13 11:22:41                                                | 1                                  | 1,000,00                         | 00 Y                                 |
| 2 💌           | 일괄구매대_추심등록양식             | 2018-09-13 11:16:04                                                | 1                                  | 400,00                           | OO Y                                 |
| OTP 비밀번:      | 호입력                      |                                                                    | »                                  |                                  |                                      |
| OTP 비밀번호      | · 이용일자에 관계               | 에<br><b>56</b><br>이TP <sup>3</sup><br>에시).<br>없이 OTP번호 입력 오류가 연속하여 | 화면에 표시된 62<br>123456<br>10회 누적될 경· | 자리 숫자를 입력하여 주십시<br>우 서비스가 제한됩니다. | IQ.                                  |

- · OTP는 정당한 전자금융거래시에만 사용하셔야 하며 비밀번호를 발생시킨 후 가급적 즉시 입력하시기 바랍니다.

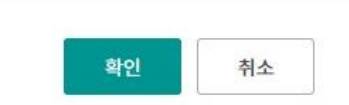

© 2018 HANABANK. Confidential – Do Not Distribute.

# 일괄구매자금대출 추심 등록/대금결제-조회/실행

Step 9. 대출실행이 완료되었습니다.

| 추심내역등록  | 조회/실행                     | 결재                    |
|---------|---------------------------|-----------------------|
| 일괄-     | 구매자금대출 실행이 완료되었습          | 니다.                   |
| '확인'버튼을 | 을 클릭하시면 대출 처리결과 확인 화면으로 0 | 이 <mark>동</mark> 합니다. |

|    |              |                  |       | 항목순서변경안내 | 엑셀다운 그리드인쇄 |
|----|--------------|------------------|-------|----------|------------|
| No | 등록내역명 🔻      | 등록일시 💌           | 총건수 💌 | 총금액 💌    | 상태 💌       |
| 1  | 일괄구매대_추심등록양식 | 2018-09-13 11:16 | 1     | 400000   | 진행         |

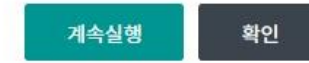

# 일괄구매자금대출 추심 등록/대금결제-결재

Step 10. 결재자는 미결재내역, 결재내역, 등록내역을 확인한 후 결재 또는 반려처리 가능 합니다.

| 결재                   |                   | 조회/실행                    |                          | 추심내역등록          |                         |
|----------------------|-------------------|--------------------------|--------------------------|-----------------|-------------------------|
| 400,000 {            | <u>1건</u>         | <u>결재완료</u>              | 0 원                      | <u>0건</u>       | <u>결재대상</u>             |
| 0 5                  | <u>0건</u>         | <u>결재반려</u>              | 0원                       | <u>0건</u>       | 결재진행                    |
| 400,000 원            | 1건                |                          |                          |                 | 소계                      |
|                      |                   |                          | 등록내역                     | 결재내역            | 미결재내역                   |
| 엑셀다운 그리드인4           | 항목순서변경안내          |                          | 등록내역                     | 결재내역            | 미결제내역                   |
| 엑셀다운 그리드인4<br>등록자명 💌 | 항목순서변경안내<br>총금액 ▼ | 총건수 🔻                    | 등록내역<br>등록일시 💌           | 결재내역<br>등록내역명 ▼ | 미글재내역<br>No <b>그 선택</b> |
| 엑셀다운 그리드인4<br>등록자명 💌 | 항목순서변경안내<br>총금액 ▼ | <b>총건수</b> 💌<br>역이 없습니다. | 등록내역<br>등록일시 ▼<br>조회된 내역 | 결재내역<br>등록내역명 ♥ | 미결재내역<br>No <b>신택</b>   |

# THANK YOU